Quick Reference Card - Basic MIGO Goods Receipt Create

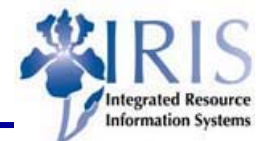

**Process:** This transaction allows for a FULL or PARTIAL Goods Receipt of materials received from a vendor against an existing Purchase Order. This is required for all materials charged to any Cost Object on a Purchase Order.

| <b>Role:</b> Receiver |
|-----------------------|
|-----------------------|

Frequency: As goods are received

| HEADER SECTION                                                                                                    |                                                                                                    |  |  |
|----------------------------------------------------------------------------------------------------|----------------------------------------------------------------------------------------------------|--|--|
| Goods Receipt Transaction Code                                                                                                    | MIGO                                                                                                    |  |  |
| Choose the business transaction type<br>Goods Receipt.                                                                                                    | Goods Receipt 📱 Purchase Order 📱                                                                                                    |  |  |
| Enter the <b>Purchase Order</b> number if<br>known.                                                                                                    | Purchase Order                                                                                                    |  |  |
| <ul> <li>OR – If unknown, use the Possible</li> <li>Entries icon to search.</li> </ul>                                                                                                    | Purchase Order E Coods Receipt Purchase Order - Brad Kreager<br>Vendor                                                                                                    |  |  |
| Another option is to use the Search for PO<br>icon located to the right of the <b>Purchase</b><br><b>Order</b> field. You may enter various<br>criteria in the pop-up window to narrow<br>your search. | Supplying plant Material Vendor Mat. No. EAN/UPC Plant Delivery date Check [A] Find [ 34]                                                                                                    |  |  |
| Press the <b>Enter</b> icon in the Standard<br>Toolbar to display the Purchase Order.                                                                                                    |                                                                                                    |  |  |
| <b>Document Date</b> – The date the goods were received. Defaults to current, but change to actual date of receipt.                                                                                    | Vendor location<br>information     Shows PO creator and<br>Purchasing contact       General     Vendor                                                                                                    |  |  |
| Posting Date – The date created in accounting. Do not change!                                                                                                    | Document Date     07/21/2005     Delivery Note       Posting Date     07/21/2005     Bill of lading     ABC123       Image: Individual Slip     Image: Individual Slip     Image: Individual Slip     Image: Individual Slip |  |  |
| Bill of lading – Packing slip number.                                                                                                    |                                                                                                    |  |  |
|                                                                                                    |                                                                                                    |  |  |
| Click on the corresponding Line item<br><b>number</b> for the material being received.<br>A dashed line will appear around the<br>button – text font is blue.                                          | Line OK Item Order quantity OUn          1       1       5       EA         2       1       EA         3       1       3       EA                                                                                            |  |  |
| <u>Partial Goods Receipt</u> will show <u>ONLY</u> the line item(s) with an outstanding quantity.                                                                                                    | A checkmark will appear in the OK field when the<br>Quantity and Where tabs in the Line Item Detail section<br>are completed and you click on the next line item.                                                            |  |  |

The following tools to help you are on the myHelp website. Course Material 

Transaction Procedures

Transaction Simulations

Online Feedback Form

http://myhelp.uky.edu/

## Quick Reference Card - Basic MIGO Goods Receipt Create

Integrated Resource Information Systems

## LINE ITEM DETAIL SECTION – QUANTITY TAB

Verify **Qty in unit of entry** and change if quantity received is less than what is shown. Default is from the Purchase Order. See also <u>Partial Goods Receipt</u> below.

Enter a quantity in **Oty in delivery note** <u>ONLY</u> if the quantity received is different than what is shown on the packing slip.

Click in the **Item OK** checkbox to place a checkmark in the box.

Partial Goods Receipt would show quantity outstanding in the **Qty in unit of entry** field. If accurate, don't edit that number. Continue on by clicking in the **Item OK** checkbox and following the remaining steps listed as follows to complete the Goods Receipt.

## LINE ITEM DETAIL SECTION – WHERE TAB

Enter the name of the Goods Recipient.

Enter the <u>initial delivery location</u> of the goods in the **Unloading Point** field. This is not necessarily where the goods will permanently reside.

Enter any special notes applicable in the **Text** field.

Complete this tab for <u>both full and partial</u> goods receipts.

|    | Material Quantity    | Where Purchase Orde                                 |
|----|----------------------|-----------------------------------------------------|
|    | Qty in unit of entry | 5 NEW                                               |
|    |                      | Full                                                |
|    | Qty in delivery note |                                                     |
|    | Quantity ordered     |                                                     |
|    | Line item nu         |                                                     |
|    | 🛃 🛃 🔽 İtem OK        | Line 1 🛃                                            |
|    | Material Quantity    | Where Purchase Orde                                 |
|    | Qty in unit of entry | 2                                                   |
|    | Quantity             |                                                     |
|    | outstanding          | Partial                                             |
|    | Quantity ordered     | 5 <b>S</b>                                          |
|    | Received quantity    |                                                     |
|    | 🛃 🛃 🔽 İtem OK        | Line Quantity from 1 <sup>st</sup><br>Goods Receipt |
|    |                      |                                                     |
| AB |                      |                                                     |

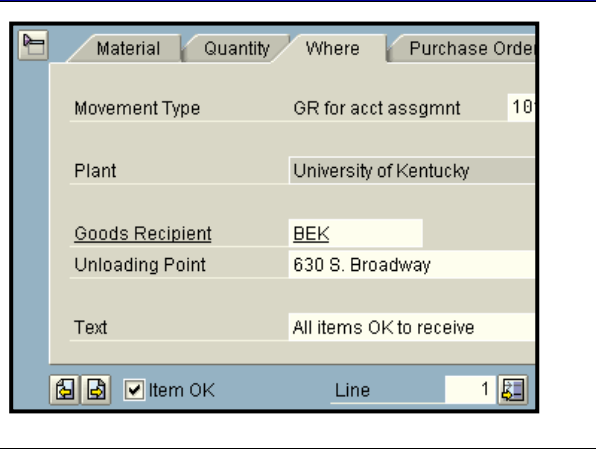

Repeat the Overview and Line Item Details steps for all the line items needing a Goods Receipt. When complete, click on the Save icon 🔲 and make note of the Material Document number displayed in the system's message bar at the bottom of the screen. Material document 500000643 posted

The following tools to help you are on the myHelp website.

Course Material 

 Transaction Procedures
 Transaction Simulations
 Online Feedback Form